## TATA CARA REGISTRASI ULANG MAHASISWA BARU ANGKATAN 2021

- 1. LOGIN KE siakad.febupr.com
- 2. MENGISI BIODATA PADA SIAKAD SECARA LENGKAP
- 3. PILIH MENU AKADEMIK KEMUDIAN MENU REGISTRASI

| 😂 SIAKad   Dashboard Sistem 🛛 🕹 🕂                                                                     |                                                                                                    | x   |
|----------------------------------------------------------------------------------------------------|----------------------------------------------------------------------------------------------------|-----|
|                                                                                                    | attps://siakad.febupr.com/users/dashboard 🖒 🤄                                                                              | " ≡ |
| ₹ 🕲 SIAKAD FEB                                                                                        | 🕅 🚢 Hi, 1234567890                                                                                                    |     |
| <ul> <li>Dashboard &amp; Apps &gt;</li> <li>Akademik &gt;</li> <li>Registrasi</li> <li>KRS</li> </ul> | Dashboard<br>→ Dashboard<br>Halo, Jeli Susanto<br>Selamat datang di SIAKad FEB<br>vertopes semester<br>2021/2022<br>Ganjil |     |
|                                                                                                    |                                                                                                    |     |
| •                                                                                                    | Copyright © 2021 Penatech. All Rights Reserved.                                                                            |     |

4. SETELAH MENU REGISTRASI DI PILIH, MAKA AKAN MUNCUL TAMPILAN SEPERTI BERIKUT INI

| 😳 SIAKad   Ma              | anajemen Registrasi 🛛 🗙      | +     |                                                                                                    |        |                | x   |
|----------------------------|------------------------------|-------|----------------------------------------------------------------------------------------------------|--------|----------------|-----|
| $\leftarrow \rightarrow$ ( | C                            | O A h | ttps://siakad. <b>febupr.com</b> /college/registrations                                                                                                    | \$     | 6              | ) ≡ |
| ≡ (                        | 😨 SIAKAD FI                  | EB    |                                                                                                    | 8      | Li, 1234567890 |     |
| ∎ Da                       | lashboard & Apps<br>Ikademik | >     | Manajemen Registrasi                                                                                                    |        |                |     |
|                            |                              |       | Copy     CSV     Excel     PDF     Print     Search:       No. Registrasi     ↑↓     Semester     ↑↓     Periode     ↑↓     Berkas     ↑↓     St. Persetujuan     ↑↓ | Revisi | ↑↓ Action      |     |
|                            |                              |       | No data available in table                                                                                                    |        |                |     |
|                            |                              |       | No. Registrasi Semester Periode Berkas St. Persetujuan                                                                                                    | Revisi | Action         |     |
|                            |                              |       | Showing 0 to 0 of 0 entries                                                                                                    | Pr     | revious Next   |     |
|                            |                              |       |                                                                                                    |        | +              | )   |
| ٥                          | ۲                            |       | Copyright © 2021 Penatech. All Rights Reserved.                                                                                                    |        |                |     |

(UNTUK MENGAJUKAN REGISTRASI KLIK TOMBOL (+) PADA POJOK KANAN BAWAH)

5. SIAPKAN BERKAS PERSYARATAN SESUAI YANG DI MINTA, SELURUH BERKAS DI SCAN (BERKAS DALAM BENTUK PDF DENGAN UKURAN FILE MAKSIMAL 1MB).

| 😂 SIAKad   Tambah Registrasi     | × +                                                 | a second in                 | and the same test of the same test of the                                                                |        |               |
|----------------------------------|-----------------------------------------------------|-----------------------------|----------------------------------------------------------------------------------------------------|--------|---------------|
| $\leftarrow \rightarrow C$       | A https://siakad.febupr.com/college/registrations/c | reate                       |                                                                                                    | 60% යි | ⊚ ≡           |
| SIAKAD FEB      Dashboard & Apps | Registrasi<br>⊕ - Regional - Tambah Registrasi      |                             |                                                                                                    |        | 16,1234567890 |
| 💵 Akademik 🗸 🗸                   |                                                     | Tambah <b>Regist</b>        | rasi                                                                                                    |        |               |
|                                  |                                                     | Periode                     | 2021/2022 Semester Ganjā                                                                                 |        |               |
|                                  |                                                     | Nama Mahasiswa              | Jeli Susanto                                                                                             |        |               |
|                                  |                                                     | Jurusan<br>Periode Angkatan | [Akuntansi] Akuntansi<br>2021/2022 Ganjil                                                                |        |               |
|                                  |                                                     | Tahun Angkatan<br>Semester  | 2021                                                                                                    |        |               |
|                                  |                                                     | Berkas                      | Telasuri Tidak ada berkas dipilih.                                                                       |        |               |
|                                  |                                                     |                             | Telusuri         Tidak ada berkas dipilih.           Bukti Registrasi SIAKAD UPR         (,odf) nax 1 ns |        |               |
|                                  |                                                     |                             | Teluzuri) Tidak ada berkas dipilih.<br>Tjazah SMA/Surat Keterangan Lulus (sof) max 1 m                   |        |               |
|                                  |                                                     |                             | Telururi         Tidak ada berkas dipilih.           Kartu Peserta/SBMPTN/SMMPTN (df) max 1 ms           |        |               |
|                                  |                                                     |                             | Telusuri Tidak ada berkas dipilih.                                                                       |        |               |
| • •                              |                                                     |                             | Surat Keterangan Sehat (dd?) nan 1 ne<br>Telazei Tidak ada berkas dipilih.                               |        |               |

6. PILIH SATU PERSATU BERKAS YANG TELAH DI SCAN SESUAI DENGAN KETERANGAN BERKAS. SETELAH SEMUA BERKAS DI PILIH, KLIK TOMBOL SAVE.

| 😨 SIAKa       | id   Tambah Registrasi $	imes$             | +                                                                                                    |       |                |    |
|---------------|--------------------------------------------|----------------------------------------------------------------------------------------------------|-------|----------------|----|
| ← -           | ) C                                        | O A https://siakad.febupr.com/college/registrations/create                                                                                                    | 90% 公 | <u>ଞ</u>       | ∍≡ |
| 5<br>11<br>14 | SIAKAD FEB<br>Dashboard & Apps<br>Akademik | Telusuri     Tidak ada berkas dipilih.       Jjazah SMA/Surat Keterangan Lulus (pdf) Max 1 NB       Telusuri       Telusuri       Tidak ada berkas dipilih.                                                                                                    | X     | Hi, 1234567890 | ^  |
|               |                                            | Kartu Peserta/SBMPTN/SMMPTN (.pdf) Hax 1 He<br>Telusuri Tidak ada berkas dipilih.<br>Kartu Keluarga (.pdf) Hax 1 He<br>Telusuri Tidak ada berkas dipilih.<br>Surat Keterangan Penghasilan Orang Tua (.pdf) Hax 1 He<br>Surat Keterangan Penghasilan Orang Tua (.pdf) Hax 1 He<br>Telusuri Tidak ada berkas dipilih.<br>Com |       |                |    |
|               |                                            | Surat Keterangan Kematian (Bila ada orang tua yang meninggal)<br>(,pdf) Max 1 MB<br>Back                                                                                                    |       |                |    |
| ٠             | Ō                                          | Copyright © 2021 Penatech. All Rights Reserved.                                                                                                    |       |                | ~  |

- 7. SILAHKAN MENUNGGU HASIL VERIFIKASI BERKAS REGISTRASI YANG DI LAKUKAN OLEH ADMIN.
  - a) JIKA STATUS PERSETUJUAN = Revisi (1) MAKA MAHASISWA WAJIB MENGUPLOAD ULANG BERKAS DENGAN MENGKLIK TOMBOL REVISI (2) SESUAI CATATAN PERBAIKAN. UNTUK MELIHAT CATATAN PERBAIKAN BISA MENGLIK TOMBOL TIMELINE REGISTRASI (3).
  - b) SEDANGKAN JIKA STATUS PERSETUJUAN = DISETUJUI ARTINYA BERKAS REGISTRASI SUDAH DI SETUJUI.

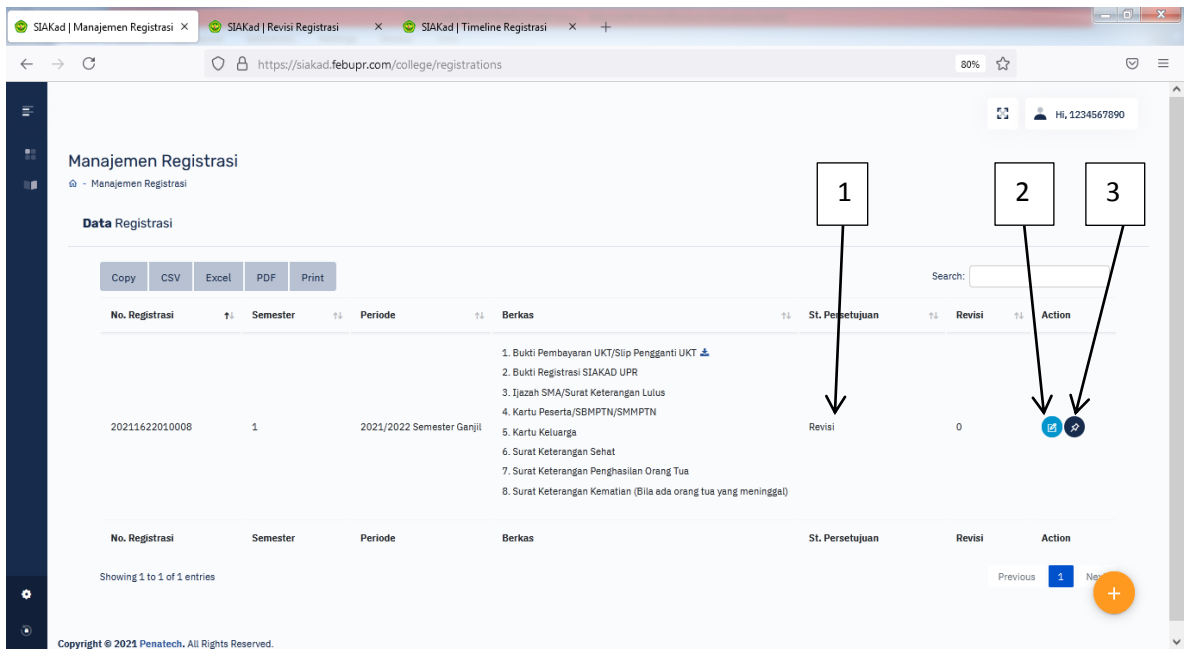

SETELAH BERKAS SUDAH DI SETUJUI, SILAHKAN MENUNGGU INFORMASI SELANJUTNYA MENGENAI PROSES KRS DAN PERKULIAHAN.